DDDDDD

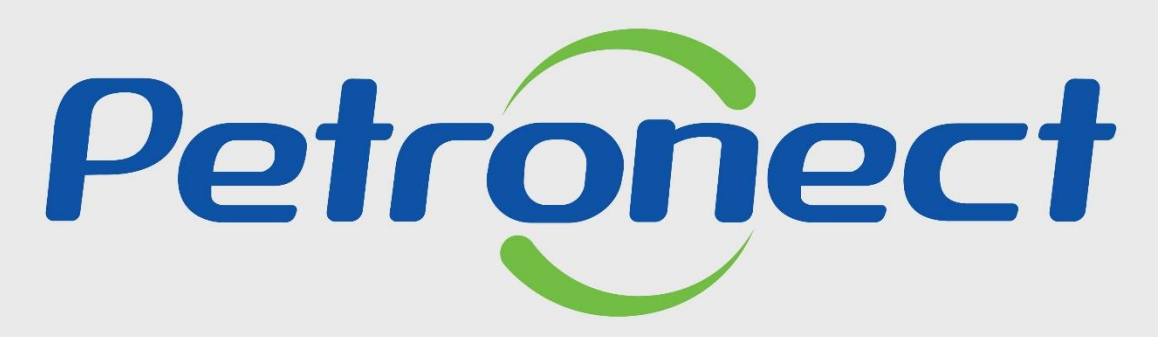

QUANDO CRIAMOS UMA BOA MARCA ABRIMOS UM PORTAL PARA O FUTURO

Busca e visualização de leilões

## **BUSCA E VISUALIZAÇÃO DE LEILÕES**

### Buscando o leilão

1. Após logar no Portal com seu usuário e senha, acesse o menu "Cotações Eletrônicas", submenu "Painel de Oportunidades";

- 2. Clique na aba "Leilões";
- 3. Utilize os "Parâmetros de Busca" para facilitar a pesquisa preenchendo um dos campos desejados;
- 4. Clique em "**Buscar**":

DDDDDDD

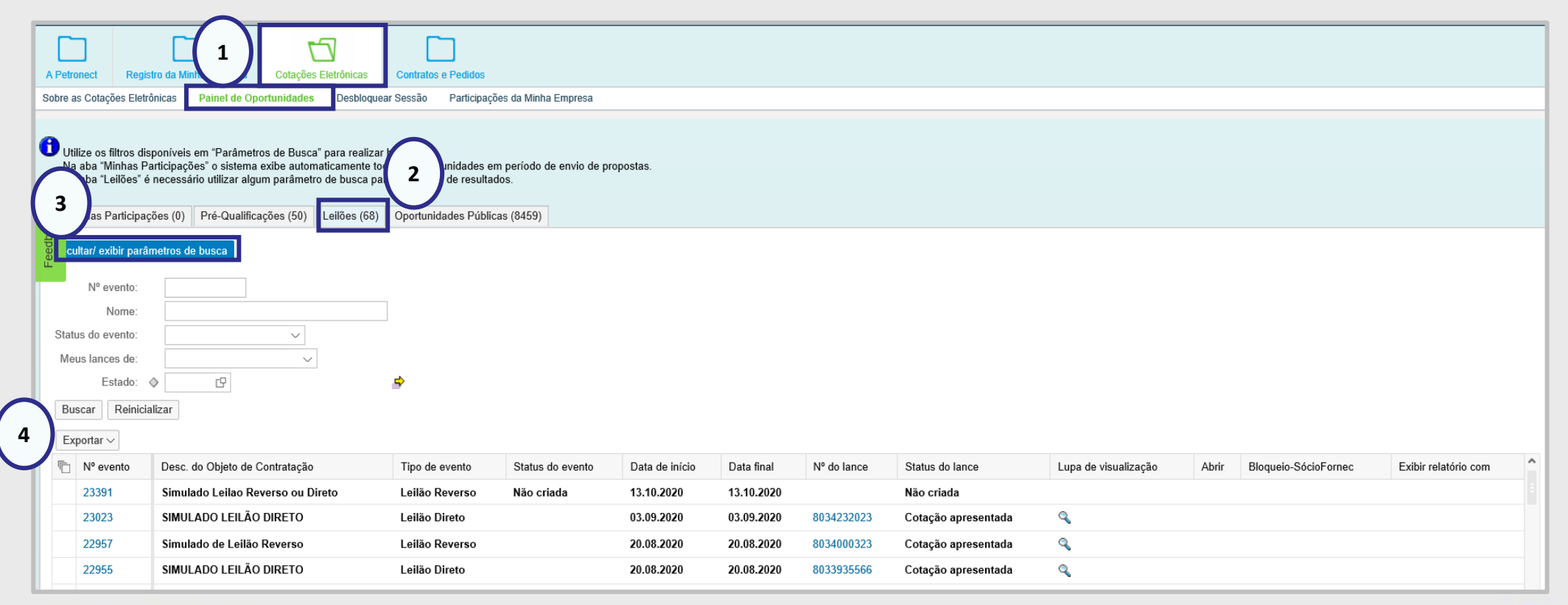

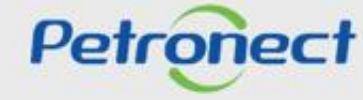

# **BUSCA E VISUALIZAÇÃO DE LEILÕES**

# Abrindo o leilão

5. Para visualizar detalhes do processo, na coluna "Nº evento", clique no número do leilão desejado.
6. Ou clique no ícone na linha correspondente para participar da etapa online.

| A Petronect                                                                               |     | ]<br>nect Cadas     | stro na Petrobras Cotações Eletrônicas |                                                                           | Contratos e Pedidos |                                            | Entregas       | Pagamentos Assinatura Digital |                | Normas de Segurança da Informação da Petrobras |             | a Petrobras     |          |  |
|-------------------------------------------------------------------------------------------|-----|---------------------|----------------------------------------|---------------------------------------------------------------------------|---------------------|--------------------------------------------|----------------|-------------------------------|----------------|------------------------------------------------|-------------|-----------------|----------|--|
| Sobre as Cotações Eletrônicas Painel de Oportunidades Participações da Minha Empresa      |     |                     |                                        |                                                                           |                     |                                            |                |                               |                |                                                |             |                 |          |  |
| Minhas Participações (108) Pré-Qualificações (1) Leilões (162) Oportunidades Públicas (1) |     |                     |                                        |                                                                           |                     |                                            |                |                               |                |                                                |             |                 |          |  |
|                                                                                           | Ocu | iltar/ exibir parân | netros de busca                        |                                                                           |                     |                                            |                |                               |                |                                                |             |                 | $\frown$ |  |
|                                                                                           | 5   | portar ~            |                                        |                                                                           |                     |                                            |                |                               |                |                                                |             |                 | 6        |  |
|                                                                                           |     | Nº evento           | Descrição de ev                        | Descrição de eventos                                                      |                     |                                            | Tipo de evento |                               | Data de início | Data final                                     | Nº do lance | Status do lance |          |  |
|                                                                                           |     | 11176               | Pregão MT Ges                          | MT Gestão da Mudança<br>Patricia - envio de lance IE<br>GAO.18 - SIR 9634 |                     | Pregão REV<br>Leilão Reverso<br>Pregão REV |                | Não criada                    | 20.02.2018     | 20.02.2018                                     |             | Não criada      | 2        |  |
|                                                                                           |     | 11171               | teste Patricia -                       |                                                                           |                     |                                            |                | Não criada                    | 19.02.2018     | 19.02.2019                                     |             | Não criada      | 2        |  |
|                                                                                           |     | 11158               | F.PREGAO.18                            |                                                                           |                     |                                            |                | Não criada                    | 15.02.2018     | 15.03.2018                                     |             | Não criada      | 2        |  |
|                                                                                           |     | 11115               | F.PREGAO.18                            | F.PREGAO.18 - Execution test                                              |                     | Pregão REV                                 |                | Não criada                    | 05.02.2018     | 05.03.2018                                     |             | Não criada      | 2        |  |
|                                                                                           |     | 11094               | F.PREGAO.18                            | Execution test                                                            | P                   | regão REV                                  |                | Não criada                    | 31.01.2018     | 31.03.2018                                     |             | Não criada      | 2        |  |
|                                                                                           |     | 11089 SIR 9234      |                                        |                                                                           | P                   | Pregão REV                                 |                | Não criada                    | 30.01.2018     | 30.03.2018 Não c                               |             | Não criada      | 2        |  |

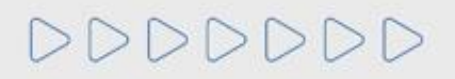

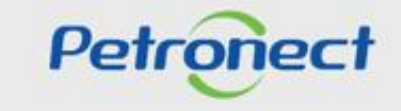

# **BUSCA E VISUALIZAÇÃO DE LEILÕES**

### Visualizando detalhes do leilão

Após clicar no número do leilão desejado, esta tela é aberta com detalhes do processo.

|                              |                 | D                    |                                 |              |                      |                               |  |  |  |  |  |  |
|------------------------------|-----------------|----------------------|---------------------------------|--------------|----------------------|-------------------------------|--|--|--|--|--|--|
| Sobre as Cotações Eletrônica | as Painel de Or | portunidades Desbloo | uear Sessão Participações da M  | inha Empresa | a                    |                               |  |  |  |  |  |  |
|                              |                 |                      | •                               |              | 72-1                 |                               |  |  |  |  |  |  |
|                              | Exibir Leilão   |                      |                                 |              |                      |                               |  |  |  |  |  |  |
| 🗘 Resumo d                   | la oportunidade | Sala de colaboração  | Relatório da Sala de Colaboraçã | Fechar       | Leilão em tempo real | Voltar para o Painel de Leilö |  |  |  |  |  |  |
| 0 Dias 00:00                 |                 |                      |                                 |              |                      |                               |  |  |  |  |  |  |
| Cabecal                      |                 |                      |                                 |              |                      |                               |  |  |  |  |  |  |
| Dados básicos Notas e anexos |                 |                      |                                 |              |                      |                               |  |  |  |  |  |  |
|                              |                 |                      |                                 |              |                      |                               |  |  |  |  |  |  |
| Nome do leilão:              | SIMULADO - Le   | Document             | os de evento<br>o subseqüent    |              |                      |                               |  |  |  |  |  |  |
| Tipo de leilão:              | Leilão Direto   |                      |                                 |              |                      |                               |  |  |  |  |  |  |
| Número do leilão:            | 25020           |                      | Prorroga                        | ões automá   | áticas:              |                               |  |  |  |  |  |  |
| Moeda:                       | BRL             |                      | Duração                         | a prorrogaçã | ão: 2                |                               |  |  |  |  |  |  |
|                              |                 |                      | N                               | prorrogaçõe  | es: 10               |                               |  |  |  |  |  |  |
| Datas                        |                 |                      |                                 | 1            | 10                   |                               |  |  |  |  |  |  |
| Data de início:              | 03.05.2021      | 14:55:00             |                                 |              |                      |                               |  |  |  |  |  |  |
| Data de fim:                 | 03.05.2021      | 15:15:00             |                                 |              |                      |                               |  |  |  |  |  |  |
| Fuso horário:                | ZBRDF           |                      |                                 |              |                      |                               |  |  |  |  |  |  |

É possível verificar os dados do leilão, acessar a Sala de Colaboração, extrair o relatório Resumo da Oportunidade e o da Sala de Colaboração etc.

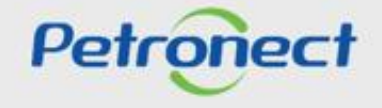

DDDDDD

# Petronect

# QUANDO CRIAMOS UMA BOA MARCA ABRIMOS UM PORTAL PARA O FUTURO

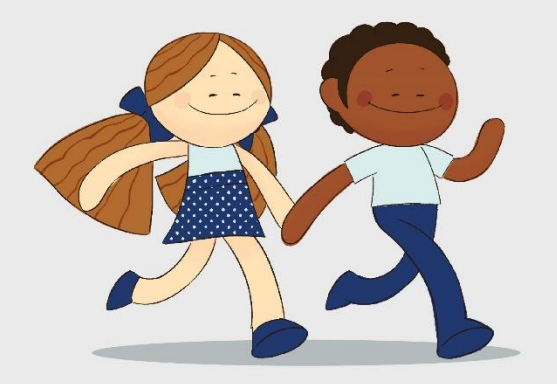

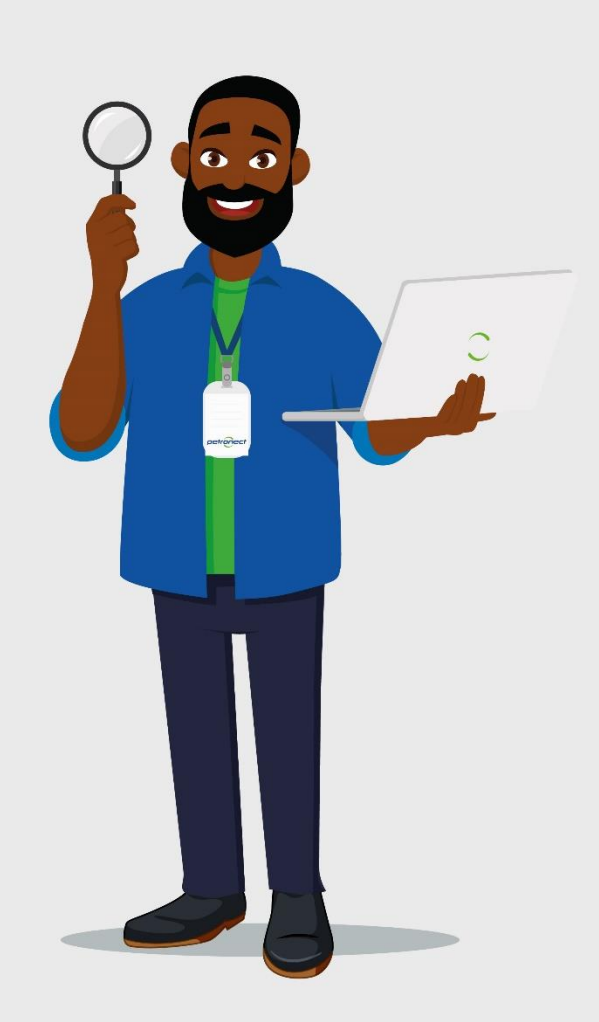